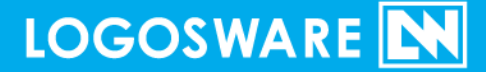

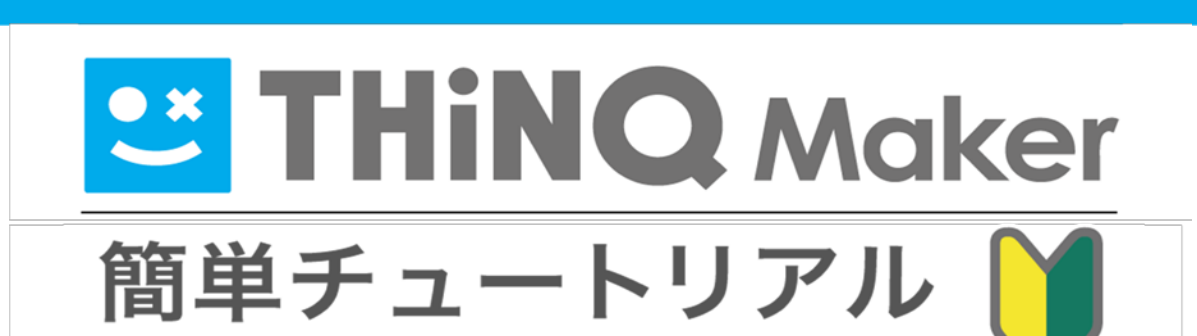

09 製-TH010015-15 第15版:2017年7月14日 製品バージョン:1.13.1以降

### 目次

| はじめに                        | 3  |
|-----------------------------|----|
| チュートリアル素材のご利用に関して<br>完成イメージ |    |
| 一連の流れ5                      |    |
| STEP 1.クイズの新規作成             | 6  |
| STEP 2.一般公開(オンラインストレージ)     |    |
| 終わりに                        | 15 |
| お問い合わせ                      | 16 |
| お問い合わせ窓口                    | 16 |
| 更新履歴                        |    |

# はじめに

このたびは THiNQ Maker をご利用いただき、誠にありがとうございます。

本書は 「約10分」の操作を通して一連の流れを体験するためのチュートリアル形式になっています。本書では基本的な方法を紹介します。

| 本書で扱う項目                         | 本書で扱わない項目                                                                                        |
|---------------------------------|--------------------------------------------------------------------------------------------------|
| クイズコンテンツの作成<br>ロゴスウェアオンラインストレージ | アンケートの作成<br>(基本手順はクイズと同じです)                                                                      |
| ヘのアップロード                        | そのほかの公開方法                                                                                        |
|                                 | <ul> <li>Web サーバーで公開</li> <li>LMS(学習管理システム=eラ<br/>ーニング用システム)で公開</li> <li>CD-や DVD で配布</li> </ul> |
|                                 | 回答履歴の保存                                                                                          |
|                                 | <ul><li>● THiNQ のスコア機能で保存</li><li>● LMS で保存</li></ul>                                            |
|                                 | 応用的な編集                                                                                           |
|                                 | <ul> <li>テキスト装飾</li> <li>¬&gt;&gt;=&gt;&gt;&gt;&gt;</li> </ul>                                   |
|                                 | <ul> <li>コンテンワインホート</li> <li>テンプレート機能</li> </ul>                                                 |
|                                 | <ul> <li>CSV 問題一括登録</li> <li>コンテンツ埋め込み機能</li> </ul>                                              |
|                                 |                                                                                                  |

### チュートリアル素材のご利用に関して

円滑にこのチュートリアルを行っていただくための、チュートリアル素材をご用意しま した。あとで利用するので、以下の URL をクリックしてダウンロードしてください。 http://download.logosware.com/soft/thing/dl\_free/TH010015\_quick.zip

✓ Internet Explorer の場合、URL をクリックすると以下のような画面が表示されます。
 【名前を付けて保存】を選択します。

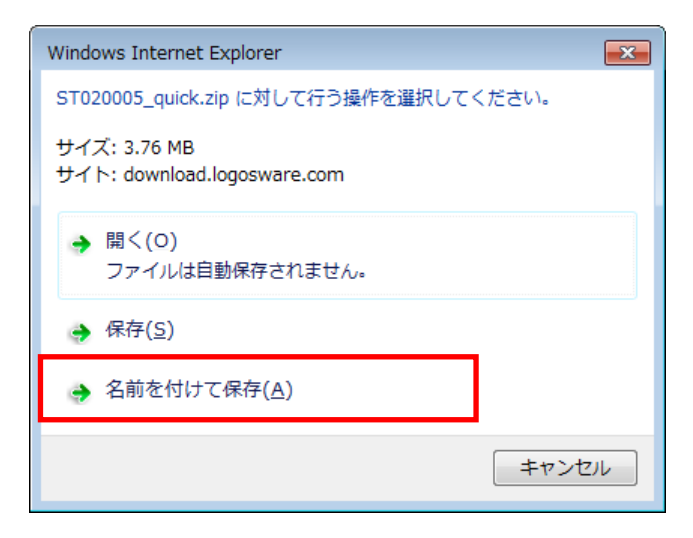

#### デスクトップを指定し、保存します。

| 🥖 名前を付けて保存       |                       |                                      |
|------------------|-----------------------|--------------------------------------|
|                  | •                     | <ul> <li>              ← 4</li></ul> |
| 整理 ▼ 新しいフォル      | Ž—                    | ≡ - 0                                |
| > 🚖 お気に入り        | 名前                    | ÷                                    |
| ▶ 🌉 デスクトップ       |                       |                                      |
|                  |                       | -                                    |
|                  | •                     | 4                                    |
| ファイル名(N): ST02   | 0005_quick.zip        | <b>*</b>                             |
| ファイルの種類(I): 圧縮 ( | zip 形式) フォルダー (*.zip) | -                                    |
| 🍙 フォルダーの非表示      |                       | 保存(S) キャンセル                          |

「TH010015\_quick.zip」というファイルがデスクトップに保存されます。 右クリックし、すべて展開を選択します。

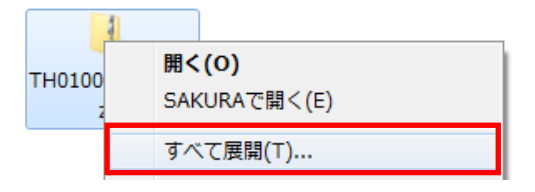

ZIP が解凍され、同名のフォルダができあがります。 解凍した ZIP ファイルの中身です。素材が入っています。

|                |                     | • <b>→</b>       | 新しいフォルダー         | の検索 🖌    | 2 |
|----------------|---------------------|------------------|------------------|----------|---|
| 整理 ▼ ライブラリに追   | 珈 ▼ 共有 ▼ 新しいフォル     | ダー               |                  | · · · ·  |   |
| 🔶 お気に入り        | 名前                  | 更新日時             | 種類               | サイズ      |   |
|                | 尾 1.start.png       | 2013/12/19 13:22 | PNG イメージ         | 11 KB    |   |
| 🍃 ライブラリ 👘      | 📭 2.ok.png          | 2013/12/19 13:26 | PNG イメージ         | 12 KB    |   |
|                | 📭 3.ng.png          | 2013/12/19 13:26 | PNG イメージ         | 14 KB    |   |
| ▲ コンピューター      | 🔯 4.video-ok.flv    | 2012/03/11 21:51 | Flash Video file | 1,003 KB |   |
| 12 - 2 - 2 - 7 | 尾 5.ok_kaisetsu.png | 2013/12/19 15:48 | PNG イメージ         | 12 KB    |   |

HTML5 (PC、スマフォ・タブレット)

### 完成イメージ

本書の操作が完了すると、以下のようになります。

Flash (PC)

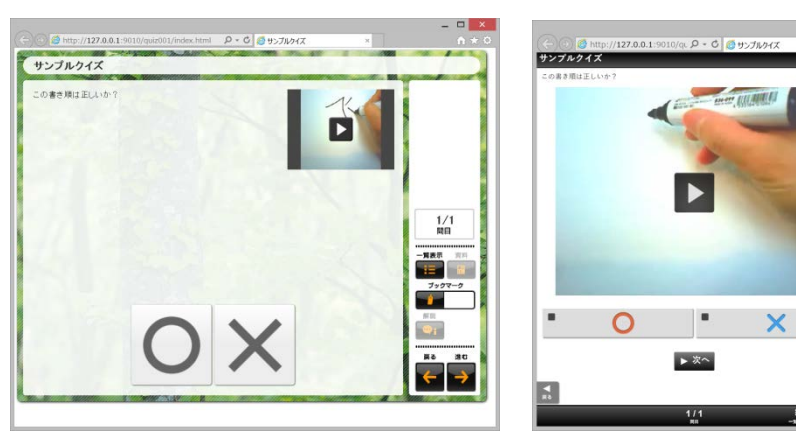

ワンステップずつ実際にやってみましょう。

## ー連の流れ

実際に操作しながら、一連の流れを確認しましょう。

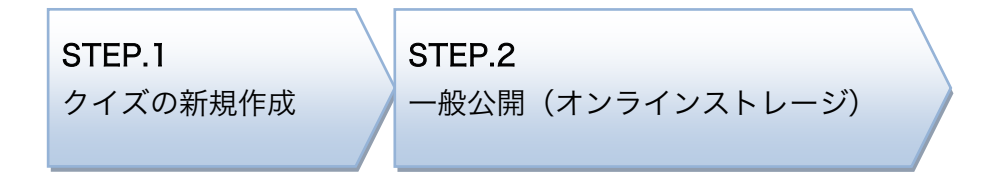

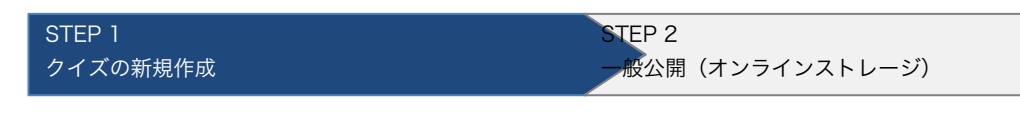

# STEP 1.クイズの新規作成

1. 【新規作成】をクリックします。

| THINQ Maker スタートページ                                   |             |            |
|-------------------------------------------------------|-------------|------------|
|                                                       | 圓 スキン管理 ┃ 🛔 | (設定) ? ヘルフ |
| コンテンツ作成 コンテンツ編集                                       |             | 有効期限:無制    |
| コンテンツの新規作成を行います。<br>下の一覧からテンプレートを選択してください。            |             | - テンプレート削除 |
| テンプレートタイル                                             | 対象端末        | 用途         |
| 空コンテンツ                                                | -           | -          |
|                                                       |             |            |
|                                                       |             |            |
|                                                       |             |            |
|                                                       |             |            |
|                                                       |             |            |
|                                                       |             |            |
|                                                       |             |            |
|                                                       |             |            |
|                                                       |             |            |
|                                                       |             |            |
|                                                       |             |            |
| プリインストールテンプレート。<br>各級定値がデフォルト値のテンプレートからコンテンツを新規作成します。 |             |            |
| 遠訳したテンプレートからコンテンツを作成します。<br>※一覧のダブルクリンクで新規作成を開始できます。  |             | ✦ 新規作成     |
|                                                       |             |            |

2. 「フォルダ名」と「コンテンツタイトル」を入力し、【 OK 】をクリックします。

| 新規コンテンツ情報設定  |                  |        |
|--------------|------------------|--------|
| フォルダ名(英数字のみ) | quiz001          |        |
| コンテンツタイトル    | サンプルクイズ          |        |
| 用途           | ✓ クイズ            | アンケート  |
|              | ※コンテンツ作成後の用途変更はで | できません。 |
| キャンセル        |                  | ок     |

- ✓ フォルダ名は、THiNQ がコンテンツを保存する際の内部的な値です。
   半角英数字で指定してください。
- ✓ コンテンツタイトルは、出来上がりコンテンツの上部に表示されます。

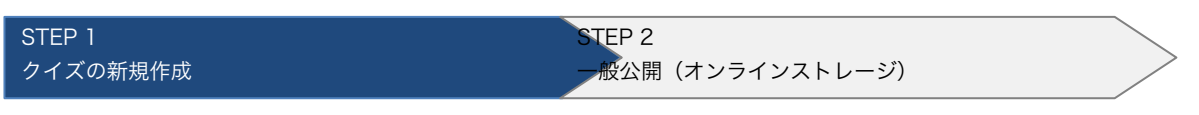

パソコンと、スマートフォン、タブレットで閲覧できるコンテンツにしましょう。 対象端末「PC+スマートフォン/タブレット(Flash+HTML5)」を選択します。

| THiNQ Maker コンテンツ設定                   |                     |                                                                                                    |  |  |  |  |
|---------------------------------------|---------------------|----------------------------------------------------------------------------------------------------|--|--|--|--|
| aker                                  | テンプレート 🛃 保存         | コンテンツ 🗖 ブレビュー 🔿 書き出し 🖬 爆存 🛛 ? ヘルプ 👇 戻る                                                                |  |  |  |  |
| • • • • • • • • • • • • • • • • • • • | Q 問題チータ設定           |                                                                                                    |  |  |  |  |
| O PC + 27-1-7                         | オン/タブレット(HTML5)     |                                                                                                    |  |  |  |  |
| > PC + 27-17                          | オン/タブレット(Flash + HT | (ML5)                                                                                                 |  |  |  |  |
| O PCのみ (Flash                         | )                   |                                                                                                    |  |  |  |  |
|                                       | aker<br><u> </u>    | THiNQ<br>aker テンブレート 民 保存<br>ご ● 回題祭室 Q 問題デーの絵室<br>○ PC + スマートフォン/タブレナ (Flash + HT<br>○ PC ウみ (Flash) |  |  |  |  |

- ✓ 対象端末で HTML5 コンテンツを含むものは、一部機能が制限されます(制限 されているボタンが押せません)。
- 画面設定タブを開き、開始画面、結果画面を設定します。
   テキストエリアにメッセージを入力し、画像を指定します。

| (A)                                                                                                    | THINQ Mak                                                            | er コンテンツ設定            | <mark>×</mark> |   |            |
|----------------------------------------------------------------------------------------------------|----------------------------------------------------------------------|-----------------------|----------------|---|------------|
| THINQ Maker                                                                                                    | テンプレート 🛐 保存 コン                                                       | テンツ トフレビュー 😝 書き出し 🛐 保 | 将 ? ヘルプ 🕈 戻る   | ✓ | 動作境境(OS)によ |
| ☆ 参本絵定     □     □     □     □     □     □     □     □     □     □     □     □     □     □     □     □     □     □     □     □     □     □     □     □     □     □     □     □     □     □     □     □     □     □     □     □     □     □     □     □     □     □     □     □     □     □     □     □     □     □     □     □     □     □     □     □     □     □     □     □     □     □     □     □     □     □     □     □     □     □     □     □     □     □     □     □     □     □     □     □     □     □     □     □     □     □     □     □     □     □     □     □     □     □     □     □     □     □     □     □     □     □     □     □     □     □     □     □     □     □     □     □     □     □     □     □     □     □     □     □     □     □     □     □     □     □     □     □     □     □     □     □     □     □     □     □     □     □     □     □     □     □     □     □     □     □     □     □     □     □     □     □     □     □     □     □     □     □     □     □     □     □     □     □     □     □     □     □     □     □     □     □     □     □     □     □     □     □     □     □     □     □     □     □     □     □     □     □     □     □     □     □     □     □     □     □     □     □     □     □     □     □     □     □     □     □     □     □     □     □     □     □     □     □     □     □     □     □     □     □     □     □     □     □     □     □     □     □     □     □     □     □     □     □     □     □     □     □     □     □     □     □     □     □     □     □     □     □     □     □     □     □     □     □     □     □     □     □     □     □     □     □     □     □     □     □     □     □     □     □     □     □     □     □     □     □     □     □     □     □     □     □     □     □     □     □     □     □     □     □     □     □     □     □     □     □     □     □     □     □     □     □     □     □     □     □     □     □     □     □     □     □     □     □     □     □     □     □     □     □     □     □     □     □     □     □     □     □     □     □     □     □     □     □     □     □     □     □ | <ul> <li>画面設定</li> <li>Q 問題データ設定</li> <li>500</li> <li>なし</li> </ul> |                       | •              |   | っては、ドラッグ&  |
| 開始画面レイアウト 1)2                                                                                                    | 注意面テキフト&画像 ※Flash用の設定                                                |                       |                |   | ドロップでファイル  |
| 画像クリア参照                                                                                                    | 案内/説明テキ スト                                                           |                       | ふ切な 環境         |   | を指定することがで  |
|                                                                                                    |                                                                      |                       |                |   |            |
| チャレンジ!                                                                                                    |                                                                      |                       |                |   | きます。       |
|                                                                                                    |                                                                      |                       |                |   | 操作できない場合に  |
| 結果画面                                                                                                    |                                                                      |                       | 1              |   | は【参照】ボタン   |
| 結果画面レイアウト                                                                                                    | 1) 拮思一覧 ※ Flash用の設定                                                  |                       |                |   | から登録してくださ  |
| 表示する項目 🗸 待<br>結果による表示切替 🗸                                                                                                    | ·▲ ✔ 含格/不含格 ✔ 正解/不正解<br>含格/不含格                                       |                       |                |   |            |
| 合格時メッセージ                                                                                                    | ふ切な 羅集                                                               | 不合格時メッセージ             | ふりがな 編集        |   |            |
|                                                                                                    |                                                                      |                       |                |   |            |
|                                                                                                    |                                                                      |                       |                | Г |            |
| 合格時表示画像                                                                                                    | クリア 参照                                                               | 不合格時表示画像              |                |   |            |
|                                                                                                    | $\frown$                                                             |                       |                |   | 面像         |
|                                                                                                    | (79)                                                                 | 四世会                   |                |   |            |
|                                                                                                    |                                                                      |                       |                |   |            |
|                                                                                                    |                                                                      |                       |                |   |            |
| 最終画面                                                                                                    | 9 🖌 🖌 100                                                            |                       |                |   |            |
|                                                                                                    |                                                                      |                       |                |   |            |

✓ ここでは、以下のサンプル素材を指定しています。l.start.png :「チャレンジ」の画像

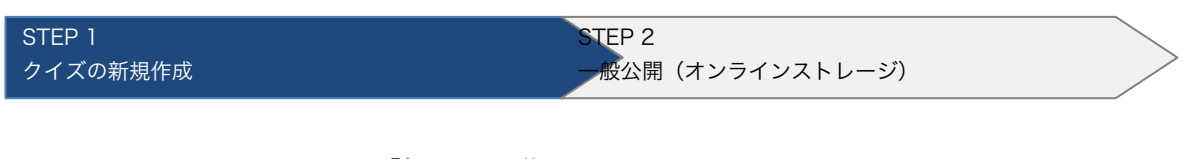

2.ok.png :「祝」の画像 3.ng.png :「残念」の画像

✓ テキストエリア右上の【編集】をクリックすると、テキストを装飾できます。

4. 「問題データ設定」タブを開き、追加ボタンをクリックします。

|         | THiNQ Maker コンテンツ設定 |      |               |               |         |             |        |        |
|---------|---------------------|------|---------------|---------------|---------|-------------|--------|--------|
| THiNG   | Maker               |      | テンプレート 📑 保存   | コンテンツ 🕒 プレビュー | ◆> 書き出し | <b>第</b> 保存 | ? ~117 | ↑ 展    |
| 🛱 분本設定  | <b>. .</b>          | 而設定  | ◎ 問題データ設定     |               |         |             |        |        |
| 配点初期値(点 | ) 10 🖨 🧟            |      |               |               |         |             |        |        |
| 👌 CSV入力 | 🛃 CSV出力             | 👌 🕅  | ■デーク読込 → 同語デー | - 9出力         |         | 領影          | - 1998 | + igpo |
| ID      | 選択肢タイプ              | 82.6 | 問題テキスト        |               |         |             |        |        |

5. 追加された問題をダブルクリックします。

| 1    | THiNQ Maker コンテンツ設定 |              |               |               |         |             |        | ×      |
|------|---------------------|--------------|---------------|---------------|---------|-------------|--------|--------|
| E TH | iNQ Make            | r            | テンプレート 属 保存   | コンテンツ 🕨 プレビュー | ◆> 書き出し | <b>日</b> 保存 | ? ~117 | 🕇 戻る   |
| * ** | it:E [              | 三 画面設定       | ◎ 問題データ設定     |               |         |             |        |        |
| 配点初期 | 順道(点) 10            | .ä.          |               |               |         |             |        |        |
| CS   | v入力 💽 CSV           | 出力 🔁 間間      | 葡データ読込 🔷 問題デー | - 夕出力         |         | 推测          | - 88x  | + igho |
|      | ID 選択数タイプ           | <u>為.5</u> 6 | 問題テキスト        |               |         |             |        |        |
| 1    | 1 択一ブッシュホ           | (欠) 10       | 3             |               |         |             |        |        |
|      |                     |              |               |               |         |             |        |        |

6. 「基本設定」タブで、選択肢タイプ「○×解答形式」を選択します。 問題画面レイアウト「2)○×メディア中」を選択します。

| 🔒 THiNQ Maker 問題 | 詳細データ設定   |         |                           |                     |
|------------------|-----------|---------|---------------------------|---------------------|
| 🔆 基本設定           | Q 問題設定    | ₩ 選択肢設定 | 📄 解説/資料設定                 | 問題ID:1 ? ヘルフ O 設定完了 |
| 選択肢タイプ           | O×解答形式    | [▼]     | 問題高面レイアウト選択<br>1)○×メティア供用 |                     |
| 問題画面レイアウト        | 1)0 ×メディフ | P併用     | ※Flash用の設<br>3073975m     |                     |
| 資料画面             | あり        | ✓ al    |                           | メディアが、少し大きく表示       |
| 採点対象             | ✔ 対象      | 対象外     |                           | されるレイアウトです          |
| 配点               |           | 10      | <u>Ē</u>                  |                     |
|                  |           |         |                           |                     |

7. 「問題設定」タブで、問題文を入力します。
 問題メディア設定「動画」を選択し、動画ファイルを指定します。

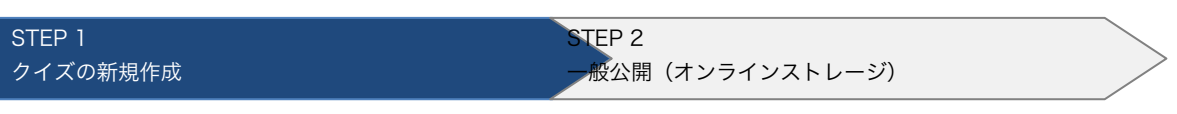

✓ ここでは、以下のサンプル素材を指定しています。4.video-ok.flv :動画(「飛」の正しい書き順のビデオです)

| 🔒 THiNQ Maker 問題詳  | 間データ設定              |             |           |        |       | $\checkmark$ | 動作環境(C | )S)によって |
|--------------------|---------------------|-------------|-----------|--------|-------|--------------|--------|---------|
| ★ 基本設定             | 0.問題設定              | 選択腋設定       | ■ 解説/資料設定 | 問題ID:1 | ? NH7 |              | は、ドラック | ブ&ドロップ  |
| 問題テキスト<br>この考考順は正し | <u>ນ</u> ກາງ?       |             |           |        | _     |              | でファイル  | を指定する   |
| CO BCAMOLO         |                     |             |           |        |       |              | ことができ  | ます。     |
|                    |                     |             |           |        |       |              | 操作できな  | い場合には   |
|                    |                     |             |           |        |       |              | 【参照】オ  | ベタンから登  |
| 問題メディア設定           | 動画                  |             | I•        |        |       |              | 録してくだ  | さい。     |
| 動画ファイル設定           | C:\Users\support\Do | ments\THINC | 962<br>9  |        |       |              |        |         |
| 自動再生開始秒数           |                     |             | ) 😝 秒     |        |       |              |        |         |
| 解答開始タイプ            | 画面表示直後              | マア自動再生後     |           |        |       |              |        |         |
|                    |                     |             |           |        |       |              | FLV    |         |
|                    |                     |             |           |        |       |              |        | 1       |

「選択肢設定」タブで、正答にチェックを入れます。
 (本例は「○」が正解なので○の方にチェックします)

| 🔂 THINQ Maker 問題詳細データ設定           |          | - • •        |
|-----------------------------------|----------|--------------|
| ☆ 茶本設定 Q 問題設定 三 選択教設定 目前 前述/ 波科設定 | 問題ID:1 【 | ・ ヘルプ 0 設定完了 |
| 解答遣択肢の設定 🔲 遷択数シャッフルあり             |          |              |
| ID:1 🔽 正答                         |          |              |
| Ο                                 |          |              |
| ID:2 II#                          |          |              |
|                                   |          |              |

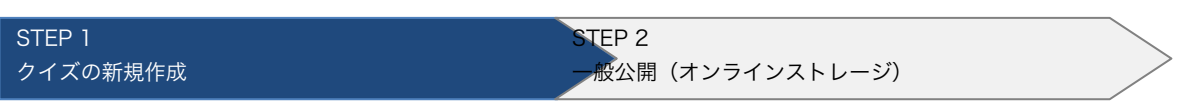

9. 「解説/資料設定」タブで、解説を設定します。

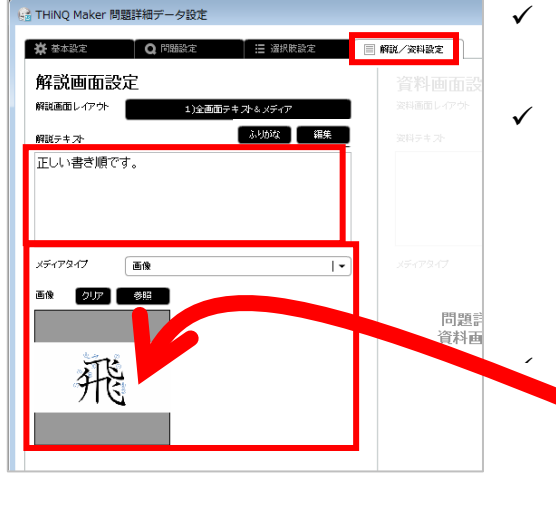

- ✓ 以下のサンプル素材を指定しています。
   5.ok\_kaisetsu.png:画像
- ✓ 動作環境(OS)によっては、ドラッグ&ド ロップでファイルを指定することができ ます。

操作できない場合には【 参照 】 ボタン から登録してください。

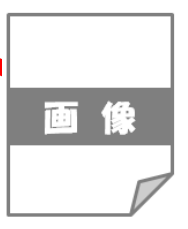

【 設定完了 】をクリックし、前の画面に戻ります。

| 🔒 THiNQ Maker 問題詳細データ設定 |                               |
|-------------------------|-------------------------------|
| ★ 基本設定 Q 問題設定 Ⅲ 選択族設定   | ■ 解説/変科設定 問題ID:1 ? ヘルプ ● 設定第7 |
| 解説画面設定                  | 資料画面設定                        |
|                         |                               |
| 10. 合格点を設定します。          |                               |
|                         |                               |
|                         |                               |
| 合格点 10 😜 / 10 点         |                               |
|                         |                               |

以上で「STEP 1.クイズの新規作成」は完了です。

# STEP 2. 一般公開(オンラインストレージ)

- ✓ アップロードした内容は、インターネットで公開されます。
   コンテンツの内容にご注意ください。
- ✓ 自前の Web サーバーや LMS(学習管理システム)に公開する方法は、操作マニュ アルを参照してください。
- 1. 【書き出し】をクリックします

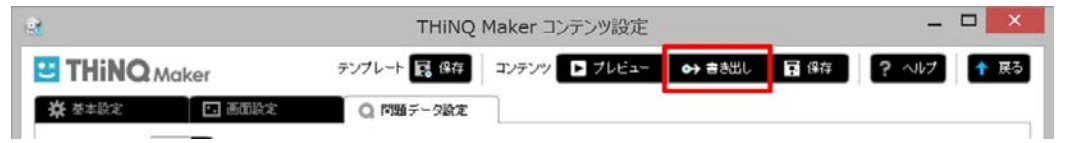

- 2. 必要であれば、簡易パスワードを設定します。
  - 【 オンラインストレージ 】をクリックし、【 アップロード 】をクリックします。

| 書き出し設定<br>終了ボタン表示<br>(Flash用設定) |                          | あり              | ※THINQコンテンツ上は終了ボタンを表示するかどうかを設定<br>※LMS数材の場合には基本的にゴなし」を設定してください   |
|---------------------------------|--------------------------|-----------------|------------------------------------------------------------------|
| 表示サイズ設定<br>(Flash用設定)           | ✔ 固定サイズ                  | 自動拡大縮小          | 幅×高さ (pixel) 800 × 600 初期サイズに戻す                                  |
| コンテンツの用途                        | ✔ WEB公開用                 | LMS数材用          | ※WEB公開やCD・PC等のローカル環境での実行の場合は「WEB公開用」を<br>選択                      |
| バスワード設定                         | なし                       | <b>√</b> あり     | パスワード                                                            |
| スコア機能(ログ保存)                     | <ul> <li>✓ なし</li> </ul> | あり              | ※ スコア機能利用にはGoogleアカウントが必要。詳細は操作マニュアルを参照<br>スコ <mark>ア管理画面</mark> |
| 書き出し先                           | ローカルコンピュータ               | ✓ オンラインスト       | <u>↓9</u>                                                        |
| 書き出し先フォルダ                       | C:\Users\takaha          | ma\Videos\Docum | ents\THiNQmaker1.0\wsOutput                                      |
| キャンセル                           |                          |                 | アップロード                                                           |

✓ 以下の画面が表示される場合、【オンラインストレージ体験版登録】をクリックすると、1ヶ月間無料で体験できます(1回限り)。

| メッセージ                                                                                      |                      |
|--------------------------------------------------------------------------------------------|----------------------|
| この機能のご利用には別途オンライストレージ用ライセンスをご購入いただく必要があ                                                    | オンラインストレージ体験版 ユーザー登録 |
| ります。体験版もこさいますのでトの「オンラインストレージ体験版登録」本タンからユ<br>ーザー登録の上、お試しください。(※体験版利用可能な場合にボタンが有効になります。)     | 氏名 *                 |
| ※オンラインストレージとは、作成したコンテンツを簡単にインターネット公開する機能です。詳                                               | 会社名 *                |
| しくは <u>オンラインストレージ紹介ページ</u> をご参照ください。                                                       | 部署名                  |
| ※オンラインストレージ用ライセンスのご購入については購入 <u>用ページ</u> から、または弊社セー<br>リス相当(salesのlongsware.com)までご達然(だね.) | メール *                |
|                                                                                            | 電話 *                 |
| 閉じる オンラインストレージ/体験版登録                                                                       | キャンセル 登録             |

 【コンテンツをアップロード】をクリックすると、ロゴスウェアのオンラインス トレージサーバーにコンテンツがアップロードされます。

| オンラインストレージ・        | ヽのコンテンツアップロード    | ×                |
|--------------------|------------------|------------------|
| ✓ 公開終了日を設          | 定する 2013/12/26 🏢 |                  |
| オンラインストレージ         | 上の状況             |                  |
| 使用容量               |                  | 残り50(MB)         |
|                    | 0                | 50(MB)           |
| 使用流量               |                  | 聂归10(GB)         |
|                    | 0                | 10(GB)           |
| 公開されている            | コンテンツ情報          | 🛜 オンラインストレージ管理画面 |
| タイトル               |                  |                  |
| <b>オン</b> ラ<br>登録日 | ラインストレージ上で分      | は開されていません        |
| 最終更新日              |                  |                  |
| L                  |                  |                  |
|                    | コンテンツをアッ         | ブロード             |

4. 【 オンラインストレージ管理画面 】をクリックします。

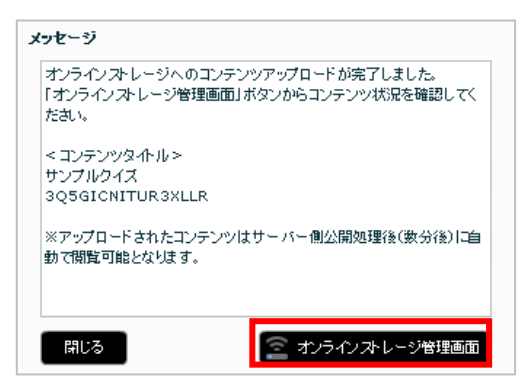

5. アップロードが完了したら「URL 列」の URL からコンテンツを起動できます。

| <u>ि</u> オンフ | インス | トレージ 1.1.0.20150507.1 🙀     | *験版う     | パセンス                            |                                           |        | 契約期    | 限: 2016/12/ | 31 使用容量:21/50ME | 3 月間使用流量   | 0/10GB  | <b>1</b> 21 ~ | ルブ |
|--------------|-----|-----------------------------|----------|---------------------------------|-------------------------------------------|--------|--------|-------------|-----------------|------------|---------|---------------|----|
| -<br>בעב     | テン  | ソー覧 本棚-                     | -覧       |                                 |                                           |        |        |             |                 |            |         |               |    |
| ☑ 削除         | 済みコ | ンテンツも表示する                   |          |                                 |                                           |        |        | 検索キ-        | ーワード            | 表示4        | 件/全4件   | ₽更            | 新  |
| 選択           |     | タイトル                        |          | URL                             |                                           | 容量(MB) | 流量(GB) | アクセス        | 登録日             | 公開終了日      | 最終更新    | 近日            | 版  |
|              | 1   | サンプルクイズ<br>EE5UBPSJQE3RIJFY | <b>*</b> | <u>∓-c&gt;≥r</u> http:<br>ex.ht | //clogosware.com/pbqswb/0F6MU/r/ind<br>ml | 4      | 0      | 0           | 2015/11/13      | 2015/11/20 | 2015/11 | /13           | 1  |
|              | 2   | New eighteneing enet i      | _        | CONTRACTOR DATE:                | //alexaniusta.com/abaauth/vT907/z/inde    |        | 0      | 0           | 2015/11/11      | 2015/11/12 | 2015/11 |               | 5  |

🕆 マークが表示されている間は処理中です。少々お待ちください。

### パソコンや、タブレット、スマートフォンで閲覧してみましょう!

Flash (PC)

HTML5 (PC、スマフォ・タブレット)

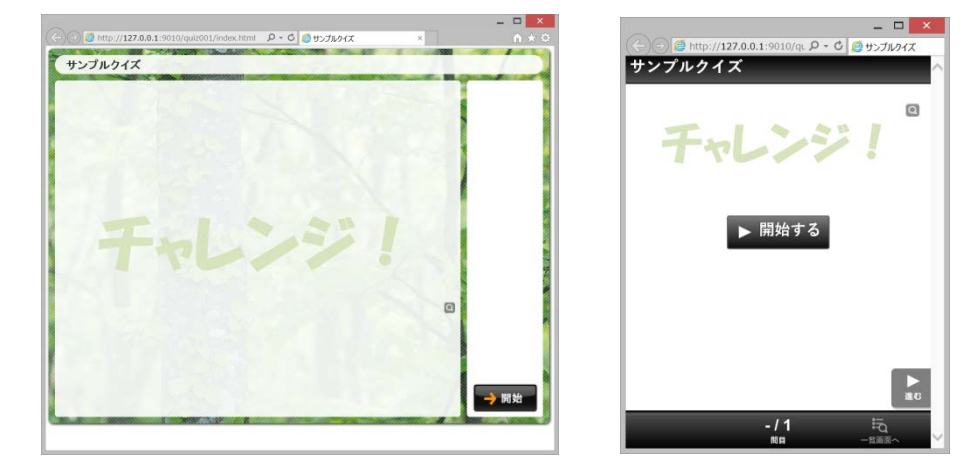

 ✓ オンラインストレージにアップロードせずに、一時的にコンテンツを確認するには、 コンテンツ編集画面で【 プレビュー 】をクリックします。

|        |               | THINQ               | Maker コンテンツ設定 |              |            |
|--------|---------------|---------------------|---------------|--------------|------------|
|        | iker          | テンプレート 🔜 保存         | コンテン: 🕨 ブレビュー | >> क्षेडेसा। | \$ ? ANT 🕇 |
| 崇 基本說定 | 🖬 画面設定        | Q. 問題データ設定          |               |              |            |
| 対級端末   | O PC + 27-17  | オン/タブレット (HTML5)    |               |              |            |
|        | ● PC + スマートフ  | オン/タブレット(Flash + HT | ML5)          |              |            |
|        | O PCOA (Flash | )                   |               |              |            |

✓ プレビュー対象を HTML5 と FLASH から選択します。

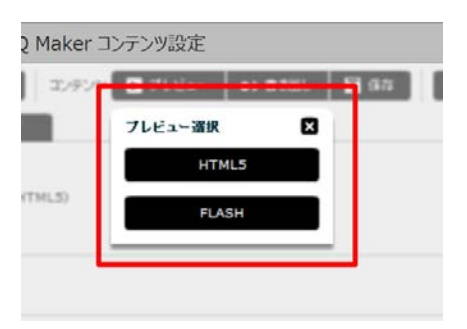

 ✓ Web ブラウザが自動的に起動し、選択した HTML5 コンテンツまたは、FLASH コ ンテンツが表示されます。

- ✓ 体験版でコンテンツを作った場合「Sample」の透かしが入ります。体験版の場合、 透かしを消すことはできません。正式版の契約後、コンテンツ設定画面の【保存】 ボタンをクリックすることで透かし字を消すことが可能です。
- ✓ THiNQ Maker のインストール後、はじめて THiNQ Maker を起動したときに、 「Windows セキュリティの重要な警告」が表示される場合があります。もし、表 示された場合は【ブロックを解除する】ボタンをクリックします。

| 💓 Winde                   | ows セキュリティの重要な警告                                                                                                    |
|---------------------------|----------------------------------------------------------------------------------------------------|
| ۲                         | コンピュータを保護するため、このブログラムの機能の一部が Windows ファイアウォ<br>ールでブロックされています。                                                                     |
| このプロ                      | グラムをブロックし続けますか?                                                                                                    |
| 6                         | 名前(业): [THiNQ Maker<br>発行元(史): 不明                                                                                                 |
|                           | ブロックする( <u>K)</u> (ブロックを解除する( <u>U</u> ) 後で確認する( <u>A</u> )                                                                       |
| Windows<br>しました。<br>できます。 | s ファイアウォールで、このプログラムでのインターネットやネットワークからの接続の受信をプロック<br>、プログラムを認識している場合、または発行元が信頼できる場合は、プロックを解除することが<br>。どのプログラムに対してプロックを解除できるか表示します。 |

# 終わりに

本書ではコンテンツ作成の大まかな手順をご紹介しました。さらに詳しく知りたい方は、 操作マニュアルを参照してください。例えば、以下のような内容が掲載されています。 http://doclib.logosware.com/content.html#!/37/

アンケートの作成(基本手順はクイズと同じです)

そのほかの公開方法

- Web サーバーで公開
- LMS(学習管理システム=eラーニング用システム)で公開
- CD-や DVD で配布

#### 回答履歴の保存

- THiNQ のスコア機能で保存
- LMS で保存

#### 応用的な編集

- テキスト装飾
- コンテンツインポート
- テンプレート機能
- CSV 問題一括登録
- コンテンツ埋め込み機能

## お問い合わせ

### お問い合わせ窓口

製品に関してご不明な点などございましたら、お気軽にお問い合わせください。

製品名 THiNQ Maker
URL : <u>http://suite.logosware.com/thinq-maker/products/</u>
E-mail : support@logosware.com
TEL : 03-5818-8011
受付時間 : 10:00~18:00 (土日、祝祭日は除く)
ロゴスウェア株式会社 http://www.logosware.com

【東京オフィス】〒110-0016 東京都台東区台東 4-13-21 TOWA SKY BLDG 3F

### 更新履歴

| ~第8版   | 省略                                 |
|--------|------------------------------------|
| 第10版   | 2014年2月27日 製品バージョン:1.9.8 以降        |
|        | ● Maker 上のボタン表記変更に伴い、説明画像を変更       |
| 第11版   | 2014年3月28日 製品バージョン:1.9.9 以降        |
|        | ● Maker 上のボタン表記変更に伴い、説明画像を変更       |
| 第12版   | 2015年1月30日 製品バージョン:1.10.0 以降       |
|        | <ul> <li>● 説明画像を変更</li> </ul>      |
| 第13版   | 2015 年 11 月 20 日 製品バージョン:1.13.0 以降 |
|        | ● 説明画像を変更                          |
| 第 14 版 | 2016年3月7日 製品バージョン:1.13.1以降         |
|        | ● プレビュー方法の変更に伴い、説明追加と画像変更          |
| 第 15 版 | 2017年7月14日 製品バージョン:1.13.1 以降       |
|        | ● 本誌のタイトル変更                        |